## How to Copy a Requisition in ePro

You can use the copy requisition function in ePro to save time from having to enter in a whole new requisition.

To copy a requisition, go to the Manage Requisition Page (eProcurement > Manage Requisitions), find the requisition that you want to copy and select "Copy Requisition" and click Go.

| o locate requisitions                                                                                            | s, edit the criteria be                  | low and cli    | ck the Search button.    |                          |                     |                |                                                               |              |
|----------------------------------------------------------------------------------------------------|------------------------------------------|----------------|--------------------------|--------------------------|---------------------|----------------|---------------------------------------------------------------|--------------|
| Business Unit:                                                                                                   | BENUV                                    |                | Requisition Name:        |                          |                     |                |                                                               |              |
| Requisition ID:                                                                                                  |                                          | _Q             | Request Status:          | All but Co               | mplete 💌            | Budget St      | atus: 📉 🚩                                                     |              |
| )ate From:                                                                                                    |                                          | 31             | Date To:                 | 05/15/201                | 2 🛐                 |                |                                                               |              |
| Requester:                                                                                                    | BPENCE                                   | Q              | Entered By:              |                          | Q                   | PO ID:         | Q                                                             |              |
| Search Cle                                                                                                    | ar                                       |                |                          |                          |                     |                |                                                               |              |
|                                                                                                    | sur                                      |                |                          |                          |                     |                |                                                               |              |
| uisitions<br>view the lifesnan a                                                                                 | nd line items for a r                    | equisition     | click the Exnand triar   | ale icon:                | Þ                   |                |                                                               |              |
| edit or perform and                                                                                              | other action on a req                    | uisition, m    | ake a selection from     | the Action dro           | pdown list and      | d click Go.    |                                                               |              |
| Reg ID                                                                                                    | Requisition Name                         |                | Vendor                   | <u>Date</u>              | <u>Status</u>       | <u>Budget</u>  | <u>Total</u>                                                  |              |
| ▶ <u>0000000732</u> H                                                                                            | Higher Ed Jobs-Ann                       | ual PO         | HIGHEREDJO               | 05/26/2011               | PO(s)<br>Dispatched | Valid          | 3,500.00USD <select ac<="" td=""><td>tion 🖌 Go</td></select>  | tion 🖌 Go    |
| <sup>▶</sup> <u>0000000731</u> ▮                                                                                 | /liller Advertising-An                   | nu             | MILLERADVE               | 05/26/2011               | PO(s)<br>Dispatched | Valid          | 15,000.00USD <select ac<="" td=""><td>tion 🕑 Go</td></select> | tion 🕑 Go    |
|                                                                                                    | Office Max                               |                | OFFICEMAX                | 05/26/2011               | PO(s)<br>Dispatched | Valid          | 1,500.00 USD Copy Req                                         | uisitic 👽 Go |
| <sup>⊳</sup> <u>0000000729</u> (                                                                                 |                                          |                |                          |                          |                     |                | 0.1.14                                                        |              |
| <ul> <li>0000000729</li> <li>0000000727</li> </ul>                                                               | State Journal Regist                     | rar            | STATEJOURN               | 05/26/2011               | Cancelled           | Valid          | 0.00USD Select AC                                             | tion 💙 🛛 Go  |
| ▷         0000000729         0           ▷         0000000727         8           ▷         0000000726         8 | State Journal Regist<br>SHRM Membrship R | rar<br>enew-An | STATEJOURN<br>SOCIETYFOR | 05/26/2011<br>05/26/2011 | Cancelled<br>PO(s)  | Valid<br>Valid | 0.00USD <select ac<="" td=""><td>tion 👻 Go</td></select>      | tion 👻 Go    |

The new requisition will appear. If any changes are necessary, you'll want to make those changes before budget checking and submitting the req for approval. You will also want to verify that it's being charge to the correct speedchart. Once all changes are made, click the budget check button. After it passes budget check, click the save & submit button.

| Create Requisition                                                                     |                                           | 5                    |              |  |  |  |  |
|----------------------------------------------------------------------------------------|-------------------------------------------|----------------------|--------------|--|--|--|--|
| 1. Define Requisition                                                                  | 2. Add tems and Services                  | 3. Review and Submit |              |  |  |  |  |
| Review the details of your requisition, make any neces                                 | sary changes, and submit it for approval. |                      |              |  |  |  |  |
| Business Unit: BENUV Benedictine University                                            | ersity                                    |                      |              |  |  |  |  |
| Requester: BPENCE                                                                      | Breanna Lynn Pence                        | 'Currency: USD       |              |  |  |  |  |
| Requisition Name:                                                                      |                                           | Priority: Medium 💌   |              |  |  |  |  |
| Requisition Lines <u>Line Description</u>                                              | Vendor Name Quantit                       | Y UOM Price          | Total        |  |  |  |  |
| D 1 Office Max-Annual PO                                                               | OFFICE MAX 1.000                          | 0 Each 1,500.00000   | 1,500.00 🏊 🔿 |  |  |  |  |
|                                                                                        | I                                         | Blanket              |              |  |  |  |  |
| Select All / Deselect All                                                              |                                           | Total Amount:        | 1,500.00 USD |  |  |  |  |
| 🕈 Add to Favorites 💯 Add to Template(s) 🌄 Modify Line / Shipping / Accounting 📔 Delete |                                           |                      |              |  |  |  |  |
| * Justification/Comments                                                               |                                           |                      |              |  |  |  |  |
| Office Max-Annua PO                                                                    |                                           |                      |              |  |  |  |  |
| Send to Vendor Show at Receipt Show                                                    | at Voucher                                |                      |              |  |  |  |  |
| Check gudget Budget Checking S                                                         | Status:Not Checked                        |                      |              |  |  |  |  |
| 📒 Save & submit 🛛 🚜 Save & preview approvals                                           | Cancel requisition                        | Find more items      |              |  |  |  |  |
|                                                                                        |                                           |                      |              |  |  |  |  |